## **INSTRUCTIVO PAGO MATRICULA DESDE SISTEMA GESTO**

Debe ingresar al Sistema Gesto https://www.gesto.org.ar/cptros/prof/login.php Si es la primera vez que utiliza este sistema, deberá colocar número de DNI (ocho dígitos sin puntos) y como CGP (Código de Gestión Personal) el número de matrícula, sin puntos ni guiones.

| NRO. DOCUMENTO | 12345678 | (Sólo números)                                                                                                    |
|----------------|----------|----------------------------------------------------------------------------------------------------|
| CGP            | *****    |                                                                                                    |
|                |          |                                                                                                    |
|                |          | (intervention of the second second seco |

Luego seguir las instrucciones, en la siguiente pantalla cargar nuevamente el CGP (Matrícula) y crear una clave privada (de cuatro a diez caracteres alfanuméricos), que será la que usará para poder ingresar en lo sucesivo.

| NºMATRÍCULA     | (Sólo números, no ingresar ningún separador como guiones o puntos) |
|-----------------|--------------------------------------------------------------------|
| Nº DE DOCUMENTO | (Sólo números)                                                     |
| E-MAIL          | (Debe coincidir con la dirección registrada en el Colegio)         |

Si ya ha ingresado anteriormente, solo ingrese su DNI y CGP personal privado. O ingresar con los datos creados y hacer clic donde dice "Trámites de Matricula Profesional" Luego > Cuotas de Matricula:

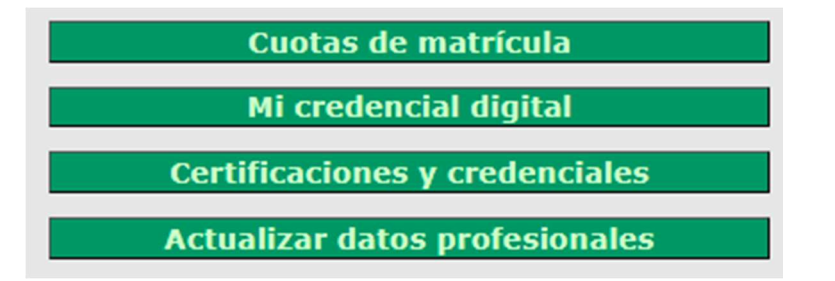

Puede abonarla con los medios de pagos disponibles: https://www.cptros.org.ar/matriculacion/pago- matricula-profesional-2024/

Desde el sistema gesto tiene dos opciones de pago que **se acreditan en el momento**: Botón de Pago y MODO.

Si elige otra opción puede tardar hasta 72hs hábiles en acreditarse.

Debe optar por una de las dos opciones.

| CONCEPTO                  | FECHA VTO.ACTUAL | <b>IMPORTE ACTUAL</b> | ACCIÓN     | MEDIOS DE PAGO     |
|---------------------------|------------------|-----------------------|------------|--------------------|
| PLAN DE CUOTAS            |                  |                       |            |                    |
| Cuota dif. 02 de 2 - 2025 | 15-05-2025       | 122.500,00            | 😻 Imprimir | Botón de pago MODO |

## Abonar por Botón de Pago:

Si elige el Botón de Pago debe seguir los siguientes pasos:

- Primero debe imprimir la boleta (en papel o pdf), ya que una vez abonada se elimina del

sistema. Luego hacer clic en Botón de Pago.

- Aparecerá este cartel. Donde debe poner CONFIRMAR

| Jsted está a punto d                | e dejar esta página |
|-------------------------------------|---------------------|
| oara continuar con el<br>continuar? | l pago. ¿Desea      |
|                                     |                     |
| Confirmar                           | Cancelar            |

Luego será dirigido a la página de MacroClick, donde Ud. puede cargar cualquier tarjeta de débito o crédito.

(Aclaración: cuando cargue su tarjeta de crédito y elija las cuotas, <u>debe leer detalladamente</u> <u>el CFT(Interés) que Ud. deberá afrontar.)</u>

No olvide cargar su Email para que reciba su comprobante de pago.

|                                                                       |                                | 07:55 Minutos  | para finalizar la transacción                                                           |  |  |
|-----------------------------------------------------------------------|--------------------------------|----------------|-----------------------------------------------------------------------------------------|--|--|
| Medio de pago                                                         |                                |                | RESUMEN DE PAGO                                                                         |  |  |
| -Seleccione- v<br>Titular de la tarjeta                               |                                |                | CPT - Cuotas de matricula - Concepto: MATRICULA 2024 CONV 0<br>CUOTA 1 - Prof.: 12,500. |  |  |
| Tal como está impreso en la t                                         | arjeta.                        |                | Total a pagar: \$ 12,500.0                                                              |  |  |
| Numero de tarjeta                                                     |                                |                | Acepto los términos y condiciones y política de privacidad.                             |  |  |
| Número de tarjeta, se recomie                                         | nda un dígito a la vez.        |                | Acepto guardar mis datos (opcional).                                                    |  |  |
| Número de tarjeta, se recomie<br>Vencimiento<br>Mes                   | nda un dígito a la vez.<br>Año | Cód. Seguridad | Acepto guardar mis datos (opcional).                                                    |  |  |
| Número de tarjeta, se recomie<br>Vencimiento<br>Mes                   | nda un dígito a la vez.<br>Año | Cód. Seguridad | Acepto guardar mis datos (opcional). Pagar Cancelar                                     |  |  |
| Número de tarjeta, se recomie<br>Vencimiento<br>Mes<br>Email          | nda un dígito a la vez.<br>Año | Cód. Seguridad | Acepto guardar mis datos (opcional).  Pagar  Cancelar                                   |  |  |
| Número de tarjeta, se recorrie<br>Vencimiento<br>Mes<br>Email<br>Tipo | Año  Nº Documente              | Cód. Seguridad | Acepto guardar mis datos (opcional).  Pagar Cancelar                                    |  |  |

Una vez que cargó todos los datos y aceptó los términos y condiciones puede abonar, haciendo click en PAGAR.-

Si se completa correctamente el pago, se muestra esta página:

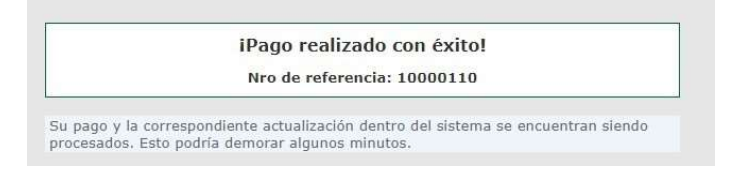

Si se cancela el pago, se muestra esta página:

iERROR! - No se realizó el pago correspondiente.

Cuando se procese el pago, automáticamente la cuota que abonó, dejará de estar en la lista.

Si Ud. intentó pagar una cuota, o bien se está intentando realizar el pago en otra pestaña, o se está realizando el procesamiento del pago, entonces el botón se bloqueará por su seguridad y se muestra de la siguiente manera:

| CONCEPTO                  | FECHA VTO.ACTUAL | IMPORTE ACTUAL | ACCIÓN     | MEDIOS DE PAG   | 0                                |
|---------------------------|------------------|----------------|------------|-----------------|----------------------------------|
| PLAN DE CUOTAS            |                  |                |            |                 |                                  |
| Cuota dif. 02 de 2 - 2025 | 15-05-2025       | 122.500,00     | 💐 Imprimir | Botón de pago 🎽 | Se está procesando un pago sobre |
|                           |                  |                |            |                 | minutos.                         |
| Dava a                    |                  |                |            |                 |                                  |

Deberá esperar un tiempo, (dependiendo del banco), a que actualice su sistema para que pueda abonarlo nuevamente.

## Abonar por Aplicación de Modo:

Puede abonarlo desde la aplicación de MODO o de su banco.

Desde la computadora debe abrir el sistema Gesto. Si elige abonarlo por la aplicación de MODO debe seguir los siguientes pasos:

- Primero debe imprimir la boleta (en papel o pdf), ya que una vez abonada se elimina del sistema.

Luego hacer clic en el logo de MODO.

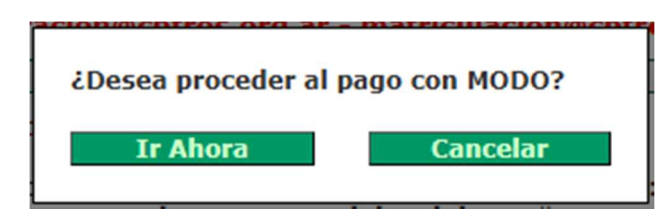

Debe seleccionar "ir ahora".

Abrir la aplicación MODO desde el celular y apretar en el botón verde donde dice PAGAR:

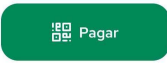

Escanear el QR que figura en la computadora:

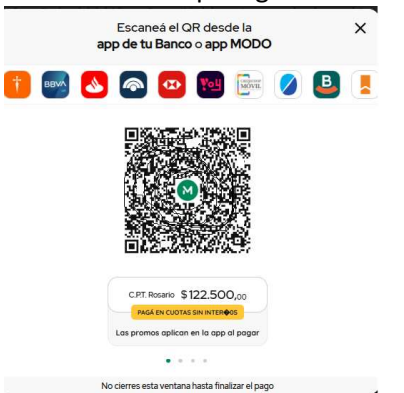

Luego debe seguir las instrucciones que aparecen en el celular. Puede abonarlo con tarjeta de crédito o débito de cualquier banco.

Si el pago se está procesando aparecerá el siguiente cartel:

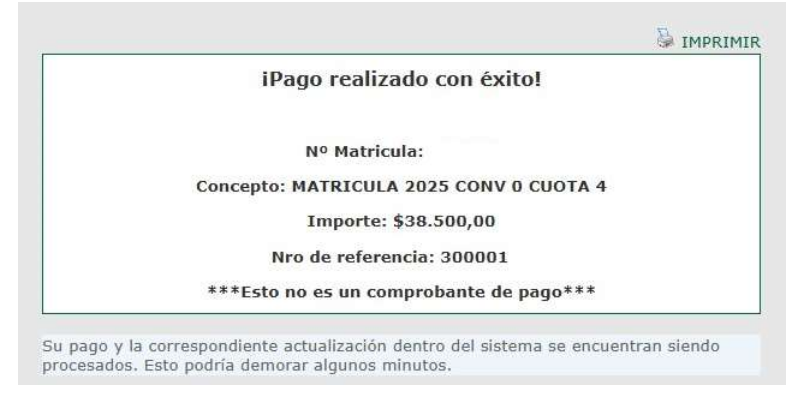

El comprobante de pago le llega a su correo (que tiene registrado en la aplicación) chequear correo no deseado, o puede descargarlo desde la aplicación de MODO.

| Monto                                         |                                                                                                    |
|-----------------------------------------------|----------------------------------------------------------------------------------------------------|
| Fecha y Hora<br>26/03/2025 a las 08:32hs      |                                                                                                    |
| Medio de pago<br>Banco Santa Fe Visa Débito · |                                                                                                    |
| Comprobante de pago número                    |                                                                                                    |
| ID de QR                                      |                                                                                                    |
|                                               | Monto Fecha y Hora 26/03/2025 a las 08:32hs Medio de pago Banco Santa Fe Visa Débito - Comprobante de pago número ID de QR |

Si Ud. intentó pagar una cuota, o bien se está intentando realizar el pago en otra pestaña, o se está realizando el procesamiento del pago, entonces el botón se bloqueará por su seguridad y se muestra de la siguiente manera:

| FECHA VTO.ACTUAL | IMPORTE ACTUAL                 | ACCIÓN                                                   | MEDIOS DE PAGO                                                         |                                                                 |
|------------------|--------------------------------|----------------------------------------------------------|------------------------------------------------------------------------|-----------------------------------------------------------------|
|                  |                                |                                                          |                                                                        |                                                                 |
| 15-05-2025       | 122.500,00                     | 💩 Imprimir                                               | Botón de pago🎽                                                         | Se está procesando un pago sobre<br>este concepto, Aquarde unos |
|                  |                                |                                                          |                                                                        | minutos.                                                        |
|                  |                                |                                                          |                                                                        |                                                                 |
|                  | FECHA VTO.ACTUAL<br>15-05-2025 | FECHA VTO.ACTUAL IMPORTE ACTUAL<br>15-05-2025 122.500,00 | FECHA VTO.ACTUAL IMPORTE ACTUAL ACCIÓN 15-05-2025 122.500,00 SIMPRIMIR | FECHA VTO.ACTUAL IMPORTE ACTUAL ACCIÓN MEDIOS DE PAGO           |

Deberá esperar un tiempo, (dependiendo del banco), a que actualice su sistema para que pueda abonarlo nuevamente.